Hardware Software LoDi-Forum LoDi-Shop LoDi-Live Über uns Service Impressum

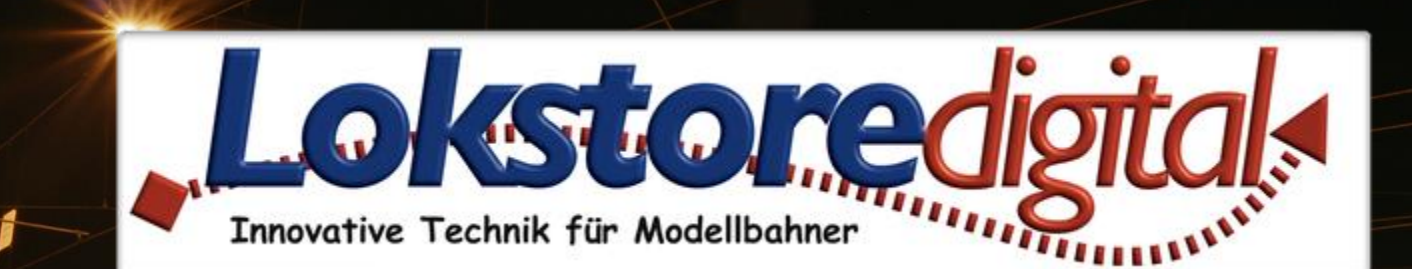

# LoDi-ProgrammerFX [Booster]

Railcom-Unterstützung

er Strom (Kanal A: An, Kanal B: An) er Strom (Kanal A: 0,33 A, Kanal B: 0,18 A

Copyright © 2020 Lokstoredigital. Alle Rechte vorbehalten.

#### www.lokstoredigital.de

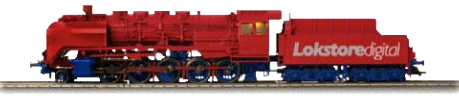

# Inhaltsverzeichnis LoDi-ProgrammerFX [Booster]

Kontakt Bemerkungen

| • Prog.                                                                                                    | Empfindlichkeit:      | Normal (300 ms)      | •     |
|----------------------------------------------------------------------------------------------------|-----------------------|----------------------|-------|
| LoDi-Booster                                                                                                    | Einschaltverzögerung: | 5 s                  | *     |
| Lolatoredge                                                                                                    |                       | ✓ Automatisch einsch | alten |
| <ul> <li>Intelligenter 2-Kanst-Fahrstontboatser für den zucherbas</li> <li>Berlingenter 2-Kanst-Fahrstontboatser für den zucherbas</li> <li>Berlingenter 2-Kanst-Fahrstontboatser für den zucherbas</li> <li>Berlingenter 2-Kanst-Fahrstontboatser für den zucherbas</li> <li>Berlingenter 2-Kanst-Fahrstontboatser für den zucherbas</li> <li>Berlingenter 2-Kanst-Fahrstontboatser für den zucherbas</li> <li>Berlingenter 2-Kanst-Fahrstontboatser für den zucherbas</li> <li>Berlingenter 2-Kanst-Fahrstontboatser für den zucherbas</li> <li>Berlingenter 2-Kanst-Fahrstontboatser für den zucherbas</li> <li>Berlingenter 2-Kanst-Fahrstontboatser für den zucherbas</li> </ul> |                       | Anwenden             | ung   |
| oster Status (Kanal A: An, Kanal B                                                                                                    | : An)                 |                      |       |
| Booster Strom (Kanal A: 0,33 A, Kan                                                                                                    | al B: 0,18 A)         |                      |       |
| Booster Spannung (Spannung: 19,33                                                                                                    | 3 V)                  |                      |       |
| Booster Temperatur (Temperatur: 3                                                                                                    | 5 °C)                 |                      |       |
|                                                                                                    |                       |                      |       |

Links https://www.lokstoredigital.de https://www.lokstoredigital.de/hardware

#### LoDi-Booster Einstellung und Firmware-Update

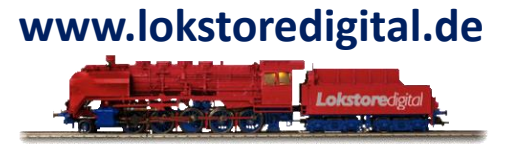

Der LoDi-Booster setzt das von der Zentrale über den µCon-Bus kommende Steuersignal auf die Gleisspannung um. Hierbei verfügt der LoDi-Booster über die folgenden Merkmale:

- zwei getrennt schaltbare Boosterkanäle
- einstellbare Empfindlichkeit für Kurzschlüsse
- RailCom-Unterstützung (Generierung RailCom-Cutout)
- integrierte Strom- und Spannungsmessung

Der LoDi-Booster-Dialog versucht all diese Eigenschaften übersichtlich darzustellen. Alle Bereiche kann man auf- und zuklappen. Dadurch wird nur das angezeigt, was wirklich gerade benötigt wird.

#### Der Dialog ist wie folgt aufgeteilt:

| •Booster Einstellungen: | Setzt die im LoDi-Booster gespeicherten Einstellungen.                                  |
|-------------------------|-----------------------------------------------------------------------------------------|
| •Booster Status:        | Zeigt den aktuellen Booster-Status an und erlaubt das Ein- und Ausschalten der Booster- |
|                         | Kanäle.                                                                                 |
| •Booster Strom:         | Misst den aktuellen Strombedarf auf den beiden Booster-Kanälen.                         |
| •Booster Spannung:      | Misst die Gleisspannung beider Booster-Kanäle.                                          |
| •Booster Temperatur:    | Zeigt die Temperatur im Gerät an.                                                       |

#### LoDi-Booster Einstellung und Firmware-Update

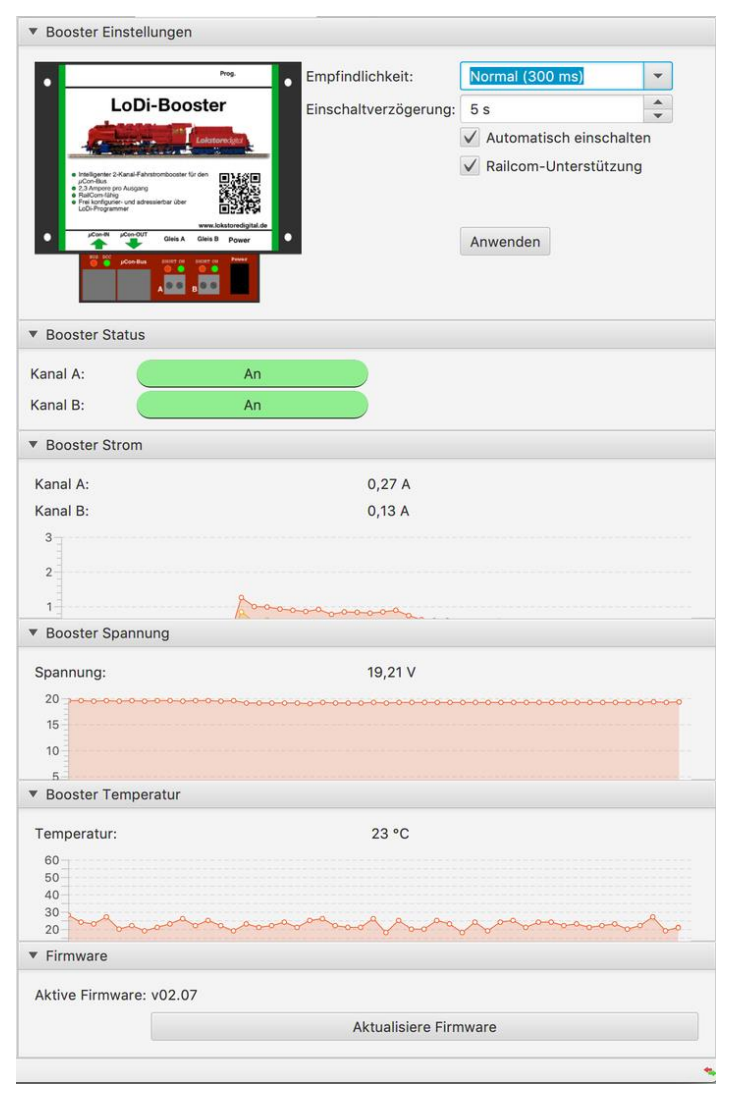

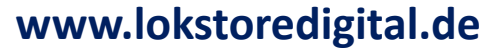

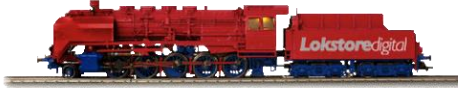

14.01.2021

Copyright © 2020 Lokstoredigital. Alle Rechte vorbehalten.

#### **1.** Ändern der µCon-Bus-Adresse des LoDi-Booster

Im Auslieferungszustand ist der LoDi-Booster wie oben schon erwähnt - auf Adresse 1 eingestellt. Diese kann so bleiben und muss erst geändert werden, falls Sie noch einen weiteren LoDi-Booster in das System integrieren wollen.

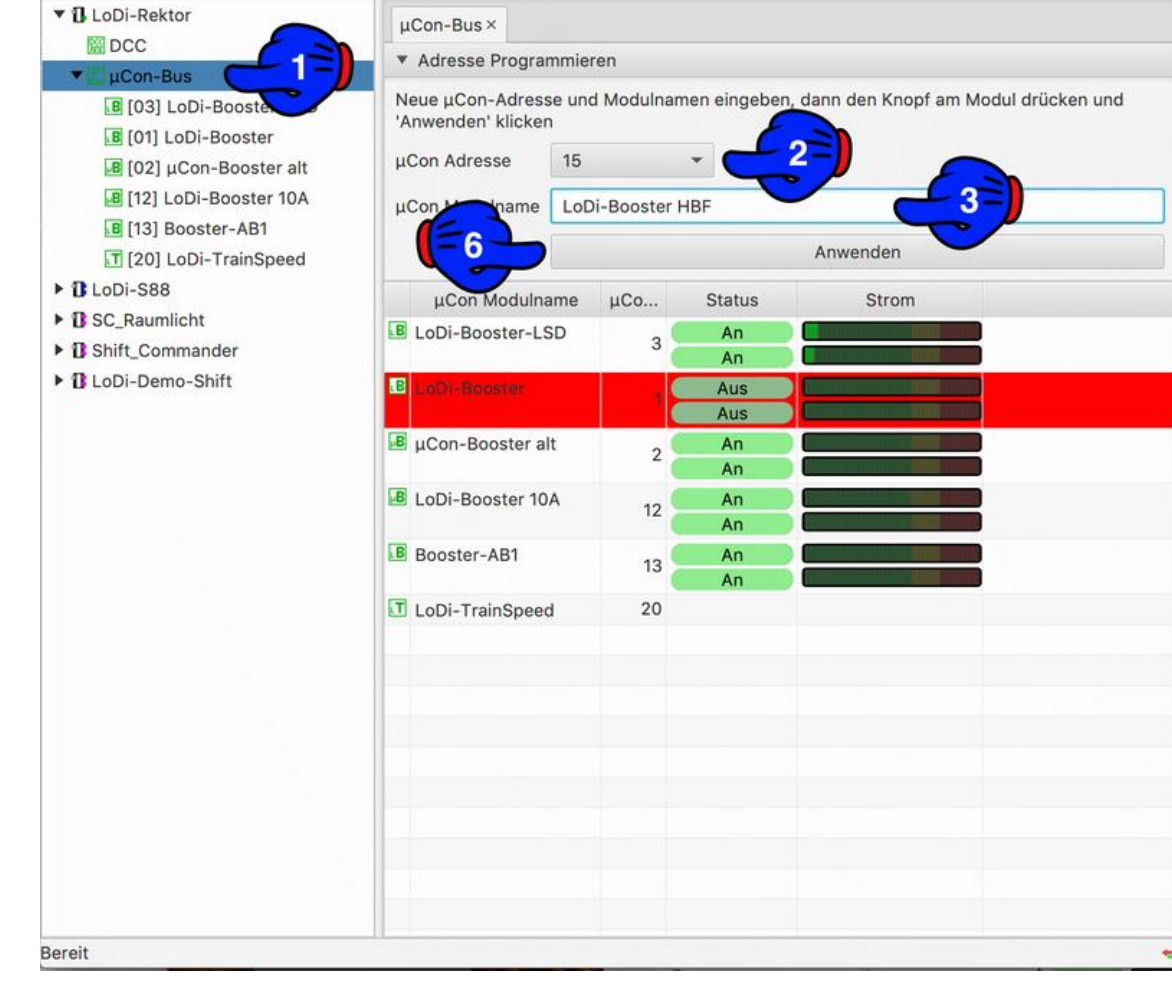

#### www.lokstoredigital.de

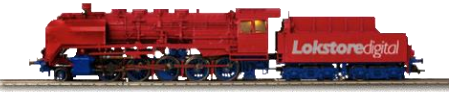

#### **1.** Ändern der µCon-Bus-Adresse des LoDi-Booster

Wählen Sie nun die neue Adresse, die das Gerät bekommen soll aus (2). Es kann nun noch bei (3) ein Name für das Gerät eingegeben werden.

Drücken Sie nun am LoDi-Booster die Prog.-Taste (4) für 3 Sekunden. Der LoDi-Booster springt jetzt in den Adressiermodus. Er signalisiert dies über die beiden LEDs (5) durch abwechselndes Blinken.

Jetzt kann die "Anwenden-" Taste (6) im LoDi-PorgammerFX gedrückt werden. Der TrainSpeed hört sofort auf zu Blinken und hat ab jetzt seine neue Adresse eingestellt.

Der **LoDi-Booster** hat nun die neue Adresse gespeichert und wird direkt wieder im Bus angezeigt.

| B | µCon-Booster alt | 2  | An |  |
|---|------------------|----|----|--|
|   |                  | 2  | An |  |
| B | LoDi-Booster-LSD | 3  | An |  |
|   |                  | 5  | An |  |
| B | LoDi-Booster 10A | 12 | An |  |
|   |                  | 12 | An |  |
| B | Booster-AB1      | 12 | An |  |
|   |                  | 15 | An |  |
| B | LoDi-Booster HBF | 15 | An |  |
|   |                  | 15 | An |  |
| T | LoDi-TrainSpeed  | 20 |    |  |

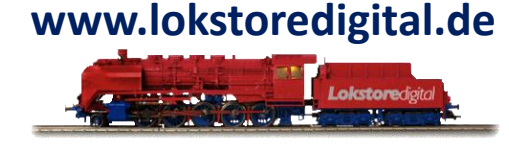

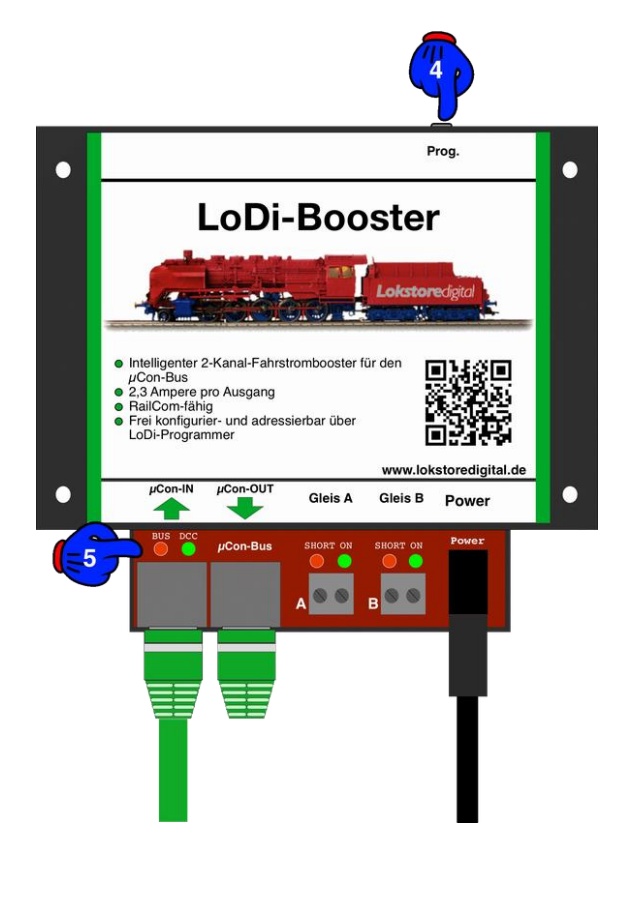

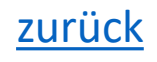

### LoDi-ProgrammerFX [Booster] Einstellungen des LoDi-Booster

Der LoDi-Booster speichert seine Einstellungen im internen Speicher.

Alle Einstellungen werden durch Drücken des Knopfes "Anwenden" übernommen und im Booster gespeichert.

Dieser Dialog bietet die folgenden Einstellmöglichkeiten:

Empfindlichkeit: Stellt die Zeit ein, ab der bei Überschreitung der Kurzschlussschwelle ein Kurzschluss detektiert wird. Die tatsächliche Empfindlichkeit hängt zusätzlich von der Häufigkeit des Kurzschlussfalls ab. Dreileiter-Fahrer sollten hier eine höhere Schwelle einstellen, um Probleme beim Überfahren von Weichen zu vermeiden.

- sehr schnell: 100 ms
- schnell: 200 ms
- normal: 300 ms
- langsam: 400 ms
- sehr langsam: 500 ms
- Es können auch Individuelle Kurzschlusszeiten im Feld Empfindlichkeiten bis 2500ms eingegeben werden. Dies ist beim LoDi-Booster ab Firmwareversion 2.03 möglich.

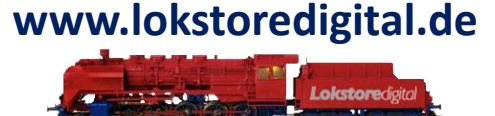

| Empfindlichkeit:      | Normal (300 ms)                                            |                        |
|-----------------------|------------------------------------------------------------|------------------------|
| Einschaltverzögerung: | 5 s                                                        | -                      |
|                       | <ul><li>✓ Automatisch ei</li><li>✓ Railcom-Unter</li></ul> | inschalten<br>stützung |
|                       |                                                            |                        |

#### Einstellungen des LoDi-Booster

- **Einschaltverzögerung**: Die Einschaltverzögerung gibt die Wartezeit vor dem Wiedereinschalten der Fahrspannung nach einem Kurzschluss an.
- Automatisch Einschalten: Ist diese Option gesetzt, so schaltet der Booster nach einem Kurzschluss unter Einhaltung der in "Einschaltverzögerung" definierten Wartezeit automatisch wieder die Fahrspannung ein. Ist diese Option nicht gesetzt, so muss der Booster manuell entweder per

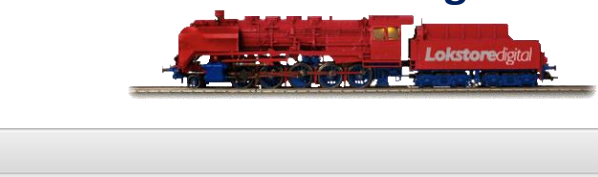

www.lokstoredigital.de

| Prog.                                                                                                    | Empfindlichkeit:      | 2500 ms                                   |
|----------------------------------------------------------------------------------------------------|-----------------------|-------------------------------------------|
| LoDi-Booster                                                                                                    | Einschaltverzögerung: | 5 s                                       |
| Lokstoredgiz                                                                                                    |                       | ✓ Automatisch einschalten                 |
| Intelligenter 2-Kanal-Fahrstombooster für den<br>JCon-Bus     Parter fahrstombooster für den<br>Parter fahr fahrstombooster für den<br>Parter fahrster fahrster fahr fahr fahr fahr fahr fahr<br>Preikonguner- und adressierbar über<br>LoDi-Programmer |                       | <ul> <li>Railcom-Unterstützung</li> </ul> |
| μCon-IN μCon-OUT<br>Gleis A Gleis B Power                                                                                                    | •                     | Anwenden                                  |
|                                                                                                    |                       |                                           |

Software oder per Knopfdruck am Booster wieder eingeschaltet werden.

 RailCom-Unterstützung: Ist diese Option gesetzt, so erzeugt der Booster nach jedem DCC-Paket einen RailCom-Cutout. Dieser ist notwendig, um die von den Dekodern gesendeten Daten in den LoDi-8-GBM Rückmeldern zu empfangen.

Setzen Sie diese Option nur, wenn Sie DCC mit RailCom verwenden.

#### 3. Status und Anzeigen

In diesem Bereich wird der Status der beiden Booster-Kanäle ausgegeben. Drücken Sie auf die grün hinterlegten Schaltflächen, um den Kanalstatus umzuschalten.

Die folgenden Kanalzustände sind möglich:

- An: Der Kanal ist eingeschaltet. Ist ein Gleissignal vorhanden, wird die Gleisspannung zugeschaltet.
- Aus: Der Kanal ist ausgeschaltet. Es ist keine Gleisspannung vorhanden.
- Kurzschluss: Der Kanal meldet einen Kurzschluss. Die Gleisspannung wird in diesem Zustand abgeschaltet.

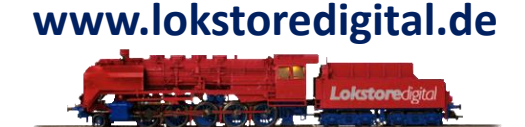

| <ul> <li>Booster Statu</li> </ul> | S  |  |
|-----------------------------------|----|--|
| Kanal A:                          | An |  |
| Kanal B:                          | An |  |

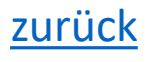

#### 3. Status und Anzeigen

Der Booster kann in weiteren Feldern, die unten im LoDi-ProgrammerFX [Booster] aus- oder

eingeklappt werden können, Strom, Spannung und ab Firmwareversion 2.00 die Temperatur des Gerätes anzeigen.

Dieser Bereich stellt den Strombedarf der beiden Booster-Kanäle im zeitlichen Verlauf dar.

Dieser Bereich stellt den Spannung der beiden Booster-Kanäle im zeitlichen Verlauf dar.

Dieser Bereich stellt den Temperaturverlauf des Boosters im Kern des Prozessors dar. Sollte der Wert sich erhöhen, passt sich die Lüfterleistung an.

Die Temperaturanzeige ist ab der LoDi-Booster-Firwareversion 2.0 vorhanden, oder bei Boostern, die ab Mitte 2019 ausgeliefert wurden.

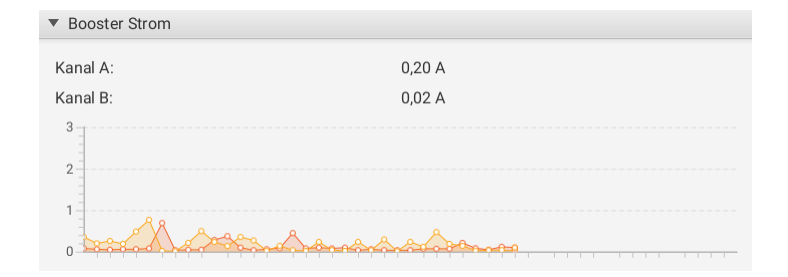

| ▼ Booster Spannung |         |  |  |
|--------------------|---------|--|--|
| Spannung:          | 14,21 V |  |  |
| 20                 |         |  |  |
| 15                 |         |  |  |
| 10                 |         |  |  |
| 5                  |         |  |  |
|                    |         |  |  |
| U                  |         |  |  |

| ▼ Во   | oster Temperatur   |                       |
|--------|--------------------|-----------------------|
| Tem    | peratur:           | 28 °C                 |
| 60     |                    |                       |
| 50     |                    |                       |
| 40     |                    |                       |
| 30     |                    |                       |
| 20     |                    |                       |
| 10     |                    |                       |
| 0      |                    |                       |
|        |                    | O Temperatur          |
|        |                    |                       |
| Fin    | mware              |                       |
| Alasia |                    |                       |
| AKUN   | e Pirmware: V02.00 |                       |
|        |                    | Aktualisiere Firmware |
|        |                    |                       |

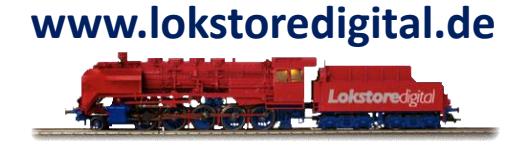

#### 4. Firmware-Update des LoDi-Booster

Der LoDi-Booster ist über den LoDi-ProgrammerFX [Booster] update-fähig.

Ab der Firmware 2.0 oder ab Mitte 2019 ist der LoDi-Booster udpate-fähig. Sollten Sie einen Booster vor Mitte 2019 haben, kontaktieren Sie uns HIER. Sie können uns das Gerät dann einschicken, wir führen Ihnen ein kostenloses Update durch. Booster Einstellungen

Sie tragen nur die Rückversandkosten.

Wie auf dem Bild zu sehen, müssen Sie zunächst die Fimware des LoDi-Booster prüfen, dabei wird die "Aktive Firmware" bei (1) angezeigt.

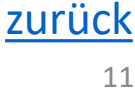

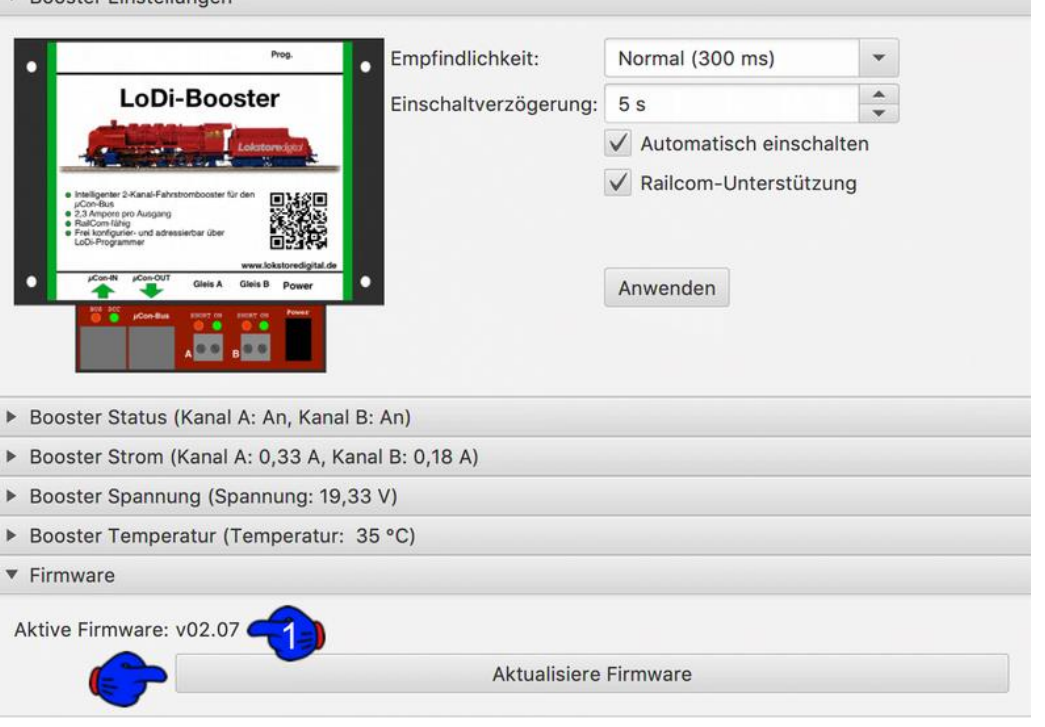

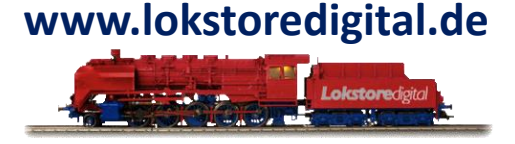

#### 4. Firmware-Update des LoDi-Booster

Um die Firmware nun auf dem LoDi-Booster upzugraden, müssen Sie nun zuerst das Gerät in den Bootloader-Modus bringen.

Dazu ziehen Sie zunächst das Stromkabel vom LoDi-Booster ab.

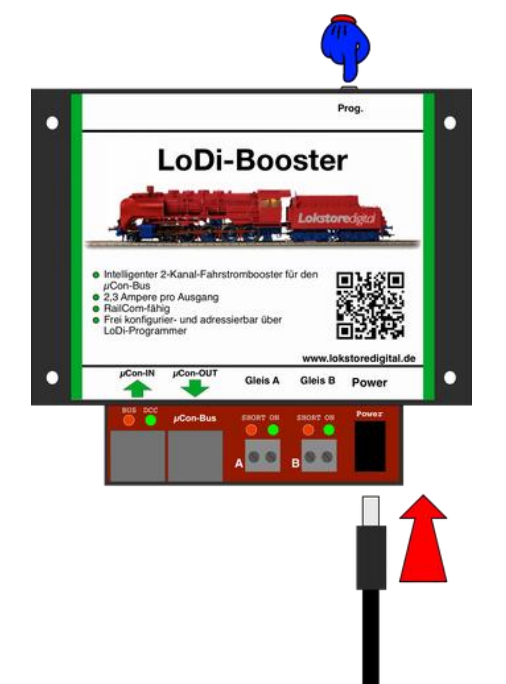

Um nun den Bootloader im LoDi-Booster zu aktivieren, müssen Sie die Prog. Taste hinten am Booster gedrückt halten und gleichzeitig den Stromstecker Stromstecker wieder in den LoDi-Booster stecken.

Nach dem Einstecken des Stromkabels können Sie die Taste loslassen.

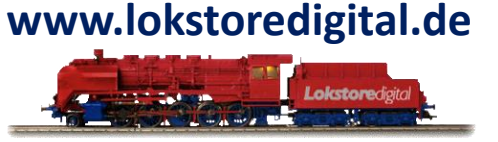

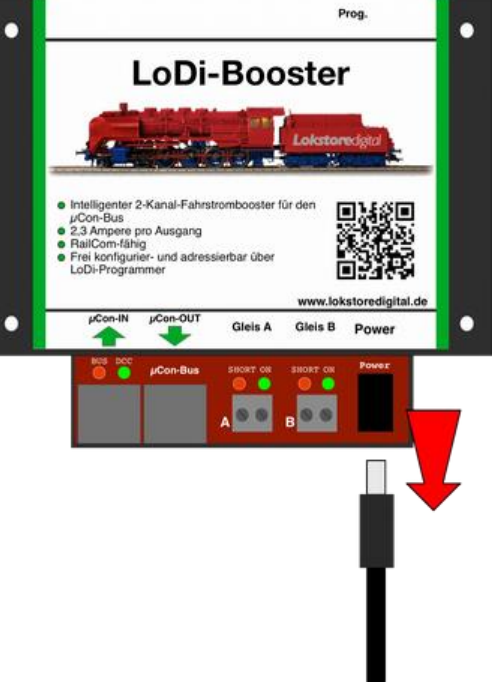

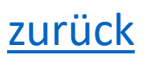

#### 4. Firmware-Update des LoDi-Booster

Der LoDi-Booster befindet sich nun im Bootloader-Modus. Dies signalisiert er, indem alle LEDs am Gerät rot leuchten.

Nur die LED am µCon-Bus arbeite wie gewohnt und signalisiert mit Flackern einen aktiven Bus.

(Nur wenn der LoDi-ProgrammerFX [Booster] angeschlossen und aktiv ist.)

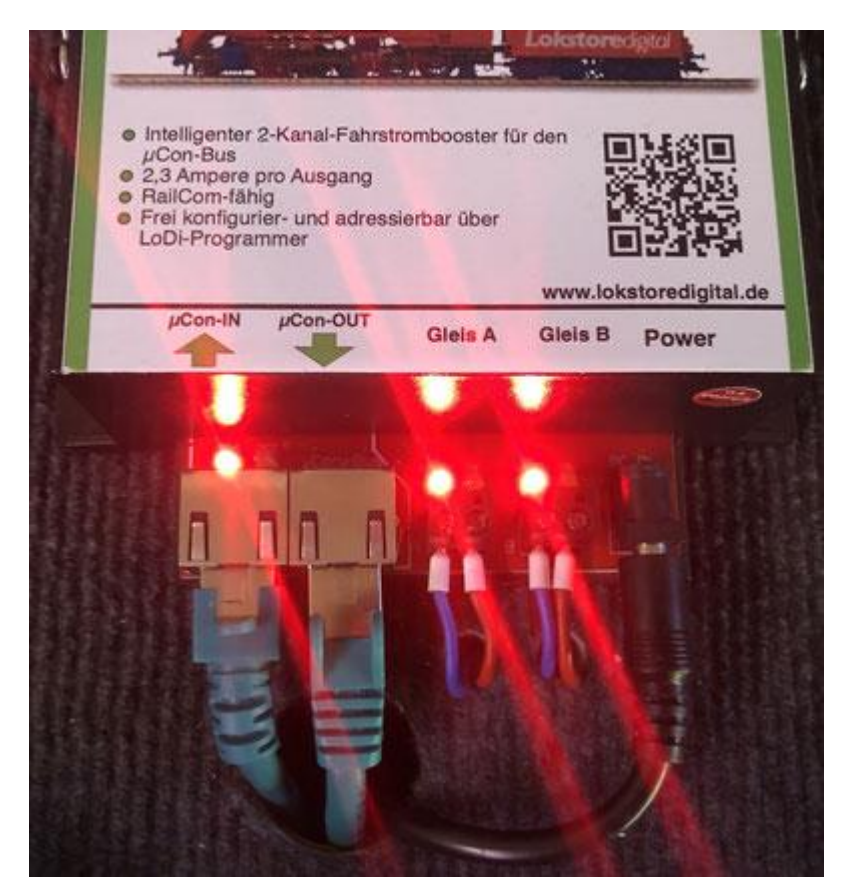

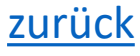

# www.lokstoredigital.de

#### 4. Firmware-Update des LoDi-Booster

Nun wird der Booster im LoDi-ProgrammerFX [Booster] angezeigt, allerdings sind nun alle Anzeigen ausgegraut, somit signalisiert der LoDi-ProgrammerFX [Booster], dass der LoDi-Booster im Bootloader-Modus ist.

Bis auf das Firmwareupdate ist nun nichts weiter möglich.

#### Drücken Sie nun den Knopf "Aktualisiere Firmware"

| ▼ Firmware              |                       |  |
|-------------------------|-----------------------|--|
| Aktive Firmware: v02.00 |                       |  |
|                         | Aktualisiere Firmware |  |

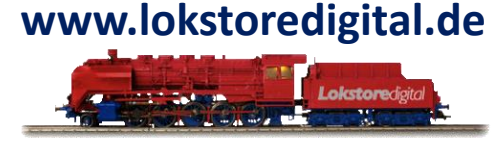

|                                                                                                    | Empfindlichkeit:      | Normal (300 ms) 👻         |  |
|----------------------------------------------------------------------------------------------------|-----------------------|---------------------------|--|
| LoDi-Booster                                                                                                    | Einschaltverzögerung: | 5 s 🔺                     |  |
| Lolatored                                                                                                    |                       | ✓ Automatisch einschalten |  |
| Intelligenter 2-Karal-Fahrstomboster für den<br>Indon-bin<br>Baldom filtig<br>Fild Softguter - und advessiehbar über<br>LOD-Programmer |                       | Railcom-Unterstützung     |  |
| JCon R JCon OUT Gleis A Gleis B p                                                                                                    | Tower •               | Anwenden                  |  |
| Booster Status (Kanal A: Au                                                                                                    | s, Kanal B: Aus)      |                           |  |
| Booster Strom (Kanal A: 0,0                                                                                                    | 0 A, Kanal B: 0,00 A) |                           |  |
| Booster Spannung (Spannung)                                                                                                    | ng: 9,55 V)           |                           |  |
| Booster Temperatur (Temperatur)                                                                                                    | eratur: 23 °C)        |                           |  |
|                                                                                                    |                       |                           |  |
| <ul> <li>Firmware</li> </ul>                                                                                                    |                       |                           |  |
| <ul> <li>Firmware</li> <li>Aktive Firmware: v02.00</li> </ul>                                                                          |                       |                           |  |

#### 4. Firmware-Update des LoDi-Booster

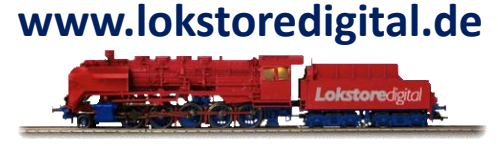

Es öffnet sich das Dateiauswahlmenü, navigieren Sie nun zu dem Ort, wo Sie die Datei \*.lsd gespeichert haben. Sollten Sie diese noch nicht geladen haben, müssen Sie unter Download HIER die aktuelle Firmware des LoDi-Booster laden.

| Name              | Date Added ~ | Date Modified     | Size  |
|-------------------|--------------|-------------------|-------|
| LoDi-BooV2.08.lsd | Heute, 21:55 | Vorgestern, 17:42 | 22 KB |
|                   |              |                   |       |
|                   |              |                   |       |
|                   |              |                   |       |
|                   |              |                   |       |
|                   |              |                   |       |
|                   |              |                   |       |
|                   |              |                   |       |
|                   |              |                   |       |
|                   |              |                   |       |
|                   |              |                   |       |
|                   |              |                   |       |
|                   |              |                   |       |
|                   |              |                   | D     |
|                   |              | Cancel            | Open  |
|                   |              |                   |       |

Nachdem Sie nun die Datei ausgewählt haben, können Sie die Firmware öffnen. Nach dem Öffnen erscheint direkt das Abfragefenster, in dem die aktuelle Firmware mit der aufzuspielenden Firmware verglichen wird.

#### 4. Firmware-Update des LoDi-Booster

Der Nun müssen Sie das Update noch bestätigen.

Nach dem Drücken der o.k. Taste läuft nun rechts unten im LoDi-ProgrammerFX [Booster] ein Fortschrittsbalken.

| Sende Block 1700 | · · · · · · · · · · · · · · · · · · · |
|------------------|---------------------------------------|

Sollten Sie fälschlicherweise eine andere Firmware ausgewählt haben, wird der LoDi-ProgrammerFX [Booster] Sie nun darauf hinweisen.

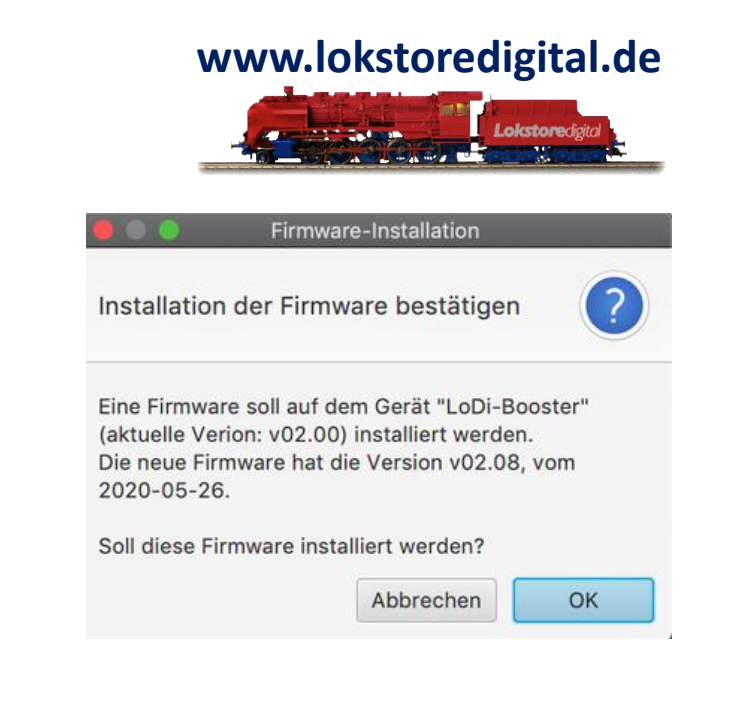

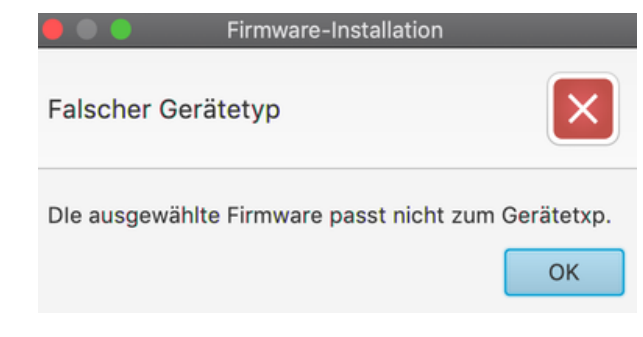

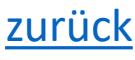

#### 4. Firmware-Update des LoDi-Booster

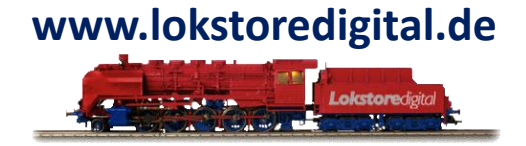

Der LoDi-Booster bootet nach dem Update einmal neu, er meldet sich dann wieder direkt wie gewohnt im μCon-Bus an. Eine kurze Kontrolle zeigt das nun die aktuelle Firmware installiert ist.

| <ul> <li>Booster Einstellungen</li> </ul>                                                                                                    |                       |                           |        |
|----------------------------------------------------------------------------------------------------|-----------------------|---------------------------|--------|
|                                                                                                    |                       |                           |        |
| Prog.                                                                                                    | Empfindlichkeit:      | Normal (300 ms)           | •      |
| LoDi-Booster                                                                                                    | Einschaltverzögerung: | 5 s                       | *<br>* |
| Lokatoredger                                                                                                    |                       | ✓ Automatisch einschalten |        |
|                                                                                                    |                       | ✓ Railcom-Unterstützung   |        |
| Intelligenter 2-Anale-Fantschmooster für den     p.ComBus     2.3 Angerer pro Ausgang     RauCom/lafte     Frei konfigurier- und adressitebar über     Löfü-Programmer |                       |                           |        |
| www.ickstoredigital.de                                                                                                    |                       | Apwondon                  |        |
|                                                                                                    |                       | Anwenden                  |        |
|                                                                                                    |                       |                           |        |
|                                                                                                    |                       |                           |        |
| <ul> <li>Booster Status</li> </ul>                                                                                                    |                       |                           |        |
| Kapal A:                                                                                                    |                       |                           |        |
|                                                                                                    |                       |                           |        |
| Kanal B: Aus                                                                                                    |                       |                           |        |
| Booster Strom (Kanal A: 0,00 A, Kar                                                                                                    | nal B: 0,00 A)        |                           |        |
| Booster Spannung (Spannung: 14,5)                                                                                                    | 5 V)                  |                           |        |
| Booster Temperatur (Temperatur: 2                                                                                                    | 24 °C)                |                           |        |
| Firmware                                                                                                    |                       |                           |        |
|                                                                                                    |                       |                           |        |
| Aktive Firmware: v02.08                                                                                                    |                       |                           |        |
|                                                                                                    | Aktualisiere Firmware |                           |        |
|                                                                                                    |                       |                           |        |

#### 5. Anschließen und Aufbau des LoDi-Booster

Hier klicken um auf die Hardwarebeschreibung des LoDI-Booster zu gelangen.

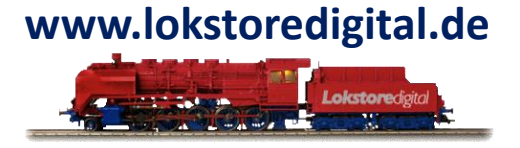

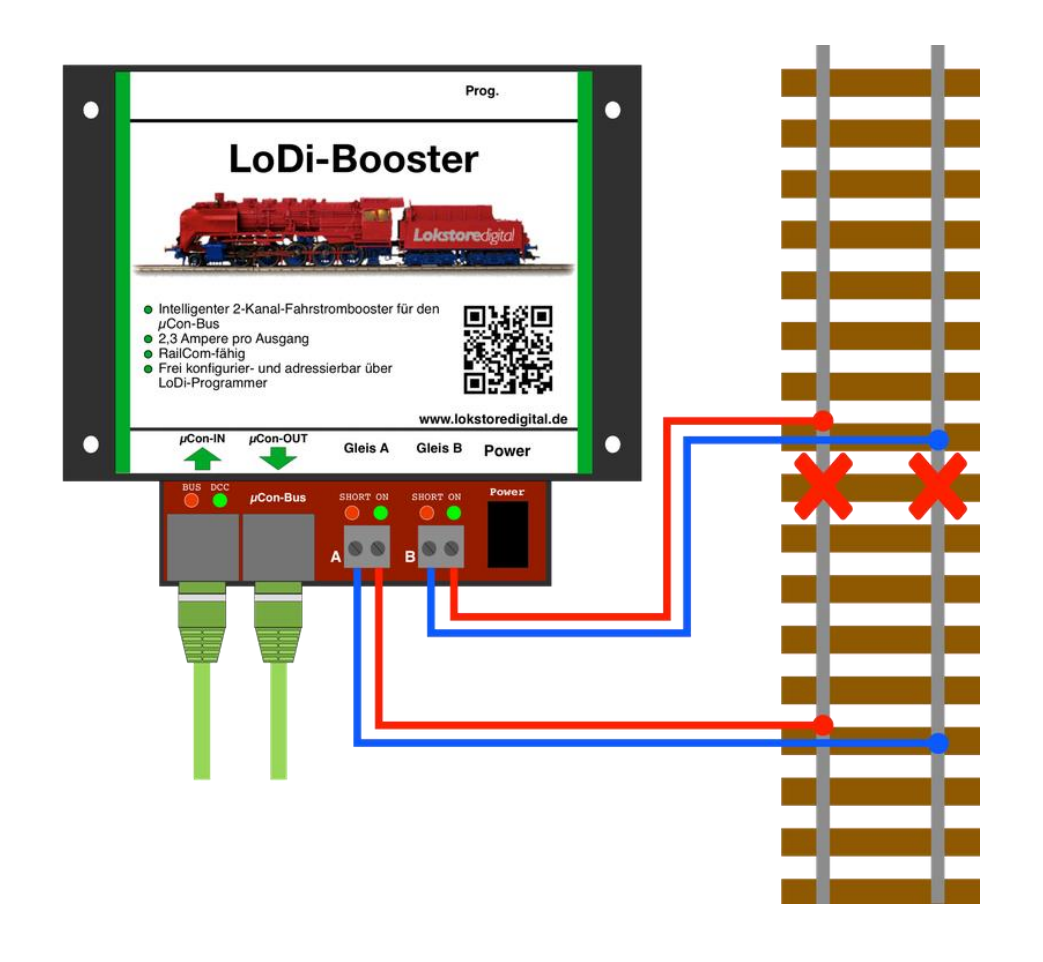

Copyright © 2020 Lokstoredigital. Alle Rechte vorbehalten.

## LoDi-ProgrammerFX [Booster] Kontakt

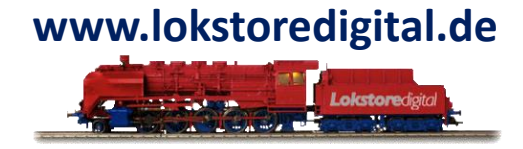

Lokstoredigital e.K. Andreas Hornung Stäffelsbergstrasse 13 76889 Dörrenbach info@lokstoredigital.de www.lokstoredigital.de

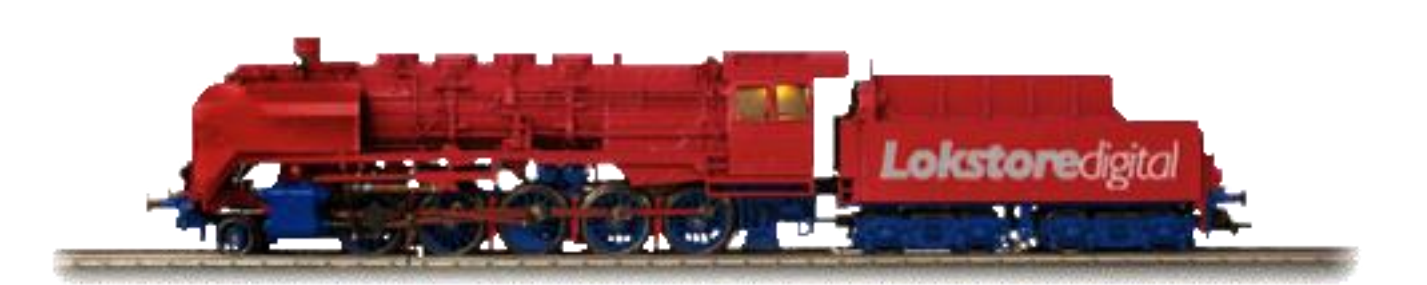

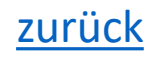

## LoDi-ProgrammerFX [Booster] Bemerkungen

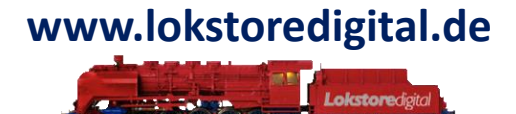

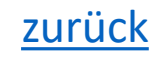